## **Registro en Ariba – Preguntas frecuentes**

## 1. Quiero ser proveedor de EPM, ¿qué debo hacer?

Debes registrarte en nuestro Sistema de información Ariba, para esto, es necesario completar los pasos que ilustramos a continuación, el último confirma la aprobación de tu registro mediante notificación al correo electrónico relacionado en la cuenta creada.

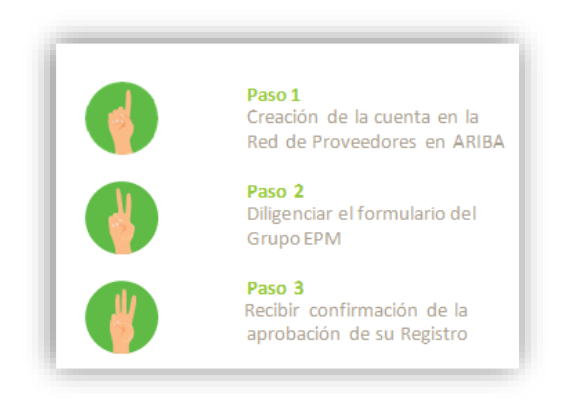

Registrarte como proveedor te permitirá interactuar y participar de los diferentes procesos de contratación para cualquiera de las compañías del Grupo EPM, entre ellas en Colombia: EPM, sus filiales Centrales Eléctricas del Norte de Santander S.A E.S. P - CENS, Electrificadora de Santander S.A. - ESSA, Empresa de Energía del Quindío S.A ESP. - EDEQ - Central Hidroeléctrica de Caldas S.A. E.S.P. CHEC y EMVARIAS; en Guatemala, las filiales de

la Corporación EEGSA -AMESA, COMEGSA, CREDIEEGSA, DECA II, EEGSA, ENERGICA, GESA, IDEAMSA, TRELEC- y en El Salvador la filial DELSUR.

Para esto, te invitamos a consultar la guía en el siguiente enlace: <u>Guía de usuario para</u> <u>el registro como proveedor</u>

2. ¿Si ya me encuentro registrado en la Red de Ariba como proveedor de otra empresa debo volver a registrarme para el Grupo EPM?

Como ya tienes un registro en la red de Ariba, solo deberás asociar la cuenta al Grupo EPM.

Ingresa a Ariba en el siguiente link: <u>https://grupoepm.supplier-eu.ariba.com/</u>, da clic en: "Regístrese ahora" y luego en "Inicio de sesión", relacionando usuario y contraseña.

Debes culminar el registro diligenciando y enviando el formulario del Grupo EPM (Paso 2).

| SAP Ariba 📉                                                       | Supplier Digital Summit Archives                                                                                                    |
|-------------------------------------------------------------------|----------------------------------------------------------------------------------------------------|
| Inicio de sesión de proveedor                                     | SAP Ariba Proposals and Questionnaires -                                                                                                  |
| Nombre de usuario                                                 | Registro Grupo epor                                                                                                    |
| Contraseña                                                        | Más informa Para hacer negocios con Grupo EPM en Ariba, tiene que tener una cuenta de Ariba Commerce Cloud. ¿Qué es Ariba Commerce Cloud? |
| Hiso de seson<br>Ha olvidado el nombre de usuario o la contraseña |                                                                                                    |
| ¿Es usted nuevo en Ariba? Registrese ahora                        | Si ya tene una cuenta de Ariba Commerce Cloud, Ariba Discovery o Ariba Network, haga cic aqui para iniciar sesión:<br>Inicio de sesión    |

3. ¿Qué debo hacer si me llegó una notificación al correo electrónico rechazando mi registro?

Ten en cuenta los documentos que debes adjuntar en el formulario del Grupo EPM, por favor lee con atención la notificación de rechazo y completa en tu perfil los documentos faltantes.

Ingresa a Ariba en el siguiente link: <u>https://grupoepm.supplier-eu.ariba.com/</u>

El formulario del Grupo EPM lo encuentra dentro del perfil dando clic en las opciones:

"Ver campos solicitados por el cliente", ubicada en el panel de opciones al lado izquierdo de la pantalla o ingresando por "Perfil de la empresa", ubicada en la parte superior derecha de la pantalla, luego en la pestaña "Solicitado por cliente" y selecciona Grupo EPM. Se anexan imágenes:

| PO EPM - TEST                                                                                                    | Marcela Cadavid                                                                                                    |                             |                         |                                 |            |
|----------------------------------------------------------------------------------------------------|----------------------------------------------------------------------------------------------------|-----------------------------|-------------------------|---------------------------------|------------|
| I solicitado por Grupo EPM TEST<br>La concentrativa de sito de Ariba Spend Management del Grupo EPM.<br>La zona horaria en importante el importante de participar en procesos de constatición del<br>anenter, le recomendance configure a trans horaria que mejor se adapte a una recesida<br>delarma solicitados por el cliente ><br>. La la parte superior de la partella der clie donde aparece el nombre del usuno.                                                                                                    | Mi Cuenta<br>es en el<br>Enizar Los ID De Usuario<br>Contactar Con El Administrador                                                                                                    | fil de la empresa           |                         | citer                           |            |
| B. Tri is sección preferencias podrás cambiar la información del susario, idiome y zone h<br>hardinecargostari si estás utidade on calcomba, a la que corresponda a tulobación ger<br>de acabado del Perfil público<br>S. Profutione der las regularización de Contacto se delse agregar el sidelino del pas, alea y num<br>S. Profutione der las regularización del contacto se delse agregar el sidelino del pas, alea y num<br>S. Profutione der las regularización del pas, alea y num<br>S. Profutione der den agregarización del pas, alea y num<br>S. Profutione del pas del pas del | aria, la c Marce sas<br>ráfica.<br>AND: ANID: ANIO: ANIO: AN | ásico (3) Negocios (2)      | Marketing (3) Contactos | Certificados (1) por<br>cliente | Doc<br>adi |
| Nota: Todos las evenos en Ariba son canfiguados con la zona horaria colombiana, Amé     a los proponentes se les presentaria en el horario de acuerdo con su configurados perso     aduza una breve descripción para     anzar el 49% >                                                                                                    | ArBogol<br>Ll Configuración ><br>Cerrar Sesión                                                                                                    | indica un campo obligatorio |                         |                                 |            |

El registro aprobado en Ariba habilita a las personas naturales y jurídicas participar e interactuar en procesos de contratación con el Grupo EPM, por eso es importante tener todos los documentos vigentes y completos.

## 4. ¿Qué documentos debo adjuntar?

Éstos dependen del registro a realizar, pon atención:

| Persona Natural                                                                                                    | Persona Jurídica                                                                                                    |
|----------------------------------------------------------------------------------------------------|----------------------------------------------------------------------------------------------------|
| <ul> <li>Persona Natural</li> <li>Registro Único Tributario - RUT o el equivalente que lo acredite en su país de origen. Vigente *</li> <li>Registro Mercantil / Patente Empresa si es Persona Natural con Establecimiento de comercio. Vigente.</li> <li>Documento identificación de la persona que se esté registrando. *</li> <li>Estados Financieros (último cierre fiscal) - Balance General, Estado de Resultados con las</li> </ul> | <ul> <li>Persona Jurídica</li> <li>Registro Único Tributario - RUT o el equivalente que lo acredite en su país de origen. Vigente *</li> <li>Certificado de Existencia y Representación legal o el equivalente que lo acredite en su país de origen. Vigente *</li> <li>Documento identificación del Representante Legal. *</li> <li>Estados Financieros (último cierre fiscal) - Balance General, Estado de Resultados con las firmas respectivas, Notas aclaratorias, Dictamen del revisor fiscal - Si aplica-, Certificación de los Estados</li> </ul>                                              |
| firmas respectivas, Notas aclaratorias,<br>Dictamen del revisor fiscal, Certificación de los<br>Estados Financieros y Certificado de la Junta<br>Central de Contadores, del contador y del<br>Revisor Fiscal - Si aplica- *<br>• Adicionalmente puedes acreditar experiencia<br>de contratos ejecutados, que estén<br>debidamente certificados por la entidad<br>contratante.                                                              | <ul> <li>Financieros y Certificado de la Junta Central de<br/>Contadores, del contador y del Revisor Fiscal. *</li> <li>•También puedes adjuntar si tienes certificados como:<br/>ISO 9001, 14001, 31000, OHSAS 18001, ISO 45001,<br/>28000, BASC vigente (Business Anti - Smuggling<br/>Coalition o Coalición Empresarial Anti-contrabando) o<br/>certificación OEA, Carencia de Sustancias Químicas y<br/>Estupefacientes (CCITE).</li> <li>•Adicionalmente, puedes acreditar experiencia de<br/>contratos ejecutados, que estén debidamente<br/>certificados por la entidad contratante.</li> </ul> |

Nota: Los ítems marcados con \* son obligatorios.

## 5. ¿Cuándo y cómo actualizo mi registro?

A partir de la fecha de tu registro aprobado, podrá actualizar el perfil las veces que lo considere necesario, el sistema genera una alerta notificando al correo electrónico una tarea "Tiene que actualizar su perfil" con el fin de que valide en el perfil los datos o documentos que tiene por actualizar.

Lo invitamos a descargar el instructivo para conocer cómo actualizar el perfil en Ariba.

6. ¿Qué hago si se me bloquea o pierdo la contraseña?

Se pueden presentar dos situaciones:

• Recuperación de usuario o contraseña:

Si olvidaste el usuario o la contraseña, ingresa a la plataforma Ariba, de clic en las opciones "ha olvidado el nombre de usuario o la contraseña" y sigue las instrucciones.

| Inicio de sesión de proveedor Inicio de sesión de proveedor Inicio | SAP Ariba 📉                                      |                                 |
|----------------------------------------------------------------------------------------------------|--------------------------------------------------|---------------------------------|
| Nombre de usuario         Autor records da ser advances your laarning           Contraseña         Mai información                                                                                                    | Inicio de sesión de proveedor                    | Supplier Digital Summit Archive |
| Contraseña                                                                                                    | Nombre de usuario                                | advance your learning.          |
|                                                                                                    | Contraseña                                       | Más información                 |
|                                                                                                    | Ha otvidado el nombre de usuario o la contraseña |                                 |

• Cuando el usuario administrador ya no está vigente:

Cuando no existe la posibilidad de reestablecer el usuario o la contraseña, ya sea porque el correo electrónico registrado no se encuentra activo o por falta de la clave para ingresar, debes crear un requerimiento a Ariba, así:

<u>Centro de asistencia Ariba:</u> en el link de Ariba, ingresa al "Centro de ayuda", ubicado en la opción de "Ayuda" de la esquina superior derecha de la aplicación. Digita tu inquietud para consultar la ayuda documentada. En caso de no encontrar solución, selecciona la opción "Obtenga ayuda por teléfono", envía los datos solicitados y espere la llamada de un asesor de Ariba.

También podrás comunicarte con nuestras líneas de atención donde te ayudarán a crear el requerimiento a Ariba:

- En Medellín (Colombia): Línea telefónica +57 4 3805556 Opción 4
- Línea gratuita nacional (Colombia): 018000515552 Opción 4
- Línea gratuita nacional (Guatemala): 502 23028447
- 7. ¿Los documentos obligatorios en el Registro de Proveedores Ariba son suficientes para todos los procesos de contratación?

No, en el caso que tengas que adjuntar un documento adicional, se te informará en la oferta del proceso al que te estén invitando en ese momento.

8. ¿Cómo puedo crear usuarios en mi perfil de Ariba?

Si registraste tu empresa en Ariba como proveedor del Grupo EPM, tu usuario queda con el rol de administrador y te permitirá delegar o crear cuantos usuarios consideres necesarios para interactuar con el Grupo EPM.

Para crear usuarios sigue los pasos:

- Ingresa a Ariba en el siguiente link: <u>https://grupoepm.supplier-eu.ariba.com/</u>
- En la parte superior derecha del perfil en el menú: "Configuración"
- Ingresa a "Usuarios", primero debe crear o seleccionar los permisos a los usuarios a crear en "Crear función" ("acceso a propuestas y contratos" permitirá interactuar en eventos y contratos)
- Procede a crear las cuentas de usuario con los datos que allí soliciten, asigna función al o los usuarios y da clic en completado.
- A la persona le llegará una notificación al correo electrónico indicándole los pasos para activar la cuenta en Ariba.

| GRUPO EPM - TEST                                                                                                    |                                                                                                    |                                                        | Marcela Cadavid                                             |
|----------------------------------------------------------------------------------------------------|----------------------------------------------------------------------------------------------------|--------------------------------------------------------|-------------------------------------------------------------|
| Perfil solicitado por Grupo EPM - TEST                                                                                | Bienvenido al sitio de Ariba Spend Management del Grupo EPM.<br>La zona horaria es importante al momento de participar en procesos de                                                                                                    | e contratación del Grupo EPM. Por lo anterior, te reco | Mi Cuenta                                                   |
| Se han completado todos campos obligatorios<br>solicitados por el cliente.<br>Ver campos solicitados por el cliente > | configurar la zona horaria que mejor se adapte a tus necesidades en el<br>Realiza este paso a paso para cambiar la zona horaria:<br>1. En la parte superior de la pantalla dar clic donde aparece el nombre                                                                           | perfil de Ariba.<br>del usuario.                       | Enlazar Los ID De Usuario<br>Contactar Con El Administrador |
| livel de acabado del Perfil núblico                                                                                   | <ol> <li>Luego dar clic donde dice "Mi cuenta".</li> <li>En la sección preferencias podrás cambiar la información del usua<br/>ubicado en Colombia, o la que corresponda a tu ubicación geográfica<br/>4. Adicional en Información de Contacto se debe agregar el teléfono</li> </ol> | CONFIGURACIÓN DE CUENTA                                | Marce sas<br>ANID: AN01651603652-T                          |
| iver de acabado del Penil publico                                                                                     | 5. Por último dar clic en guardar.                                                                                                    | Usuarios                                               | Perfil De La Empresa                                        |
| 35%                                                                                                    | Nota: Todos los eventos en Ariba son configurados con la zona horari<br>presentará en el horario de acuerdo con su configuración personal.                                                                                                    | Notificaciones                                         | Configuración                                               |
| Introduzca una breve descripción para                                                                                 |                                                                                                    | CONFIGURACIÓN DE SOURCING Y CONTRACTS                  | Cause Sasián                                                |

| Crear y gestionar funciones para su cuenta.             | . Puede editar la función y agr<br>Información de nuev                                                            | regar usuarios a r                                                                     | ella La función de                                                                                                    |
|---------------------------------------------------------|----------------------------------------------------------------------------------------------------|----------------------------------------------------------------------------------------|----------------------------------------------------------------------------------------------------|
| Filtros<br>Permiso<br>Acceso a Propuestas y Contratos 🗸 |                                                                                                    | Nombre: * Ir<br>Descripción:                                                           | interactuar con EPM<br>Interactuar en los procesos de contratación con el Grupo<br>EPM                                                                                                    |
|                                                         | Permisos Cada función tiene que tener com Actualice su cuenta Standard de A Permiso Administración Administración | o mínimo un permiso.<br>riba Network a una co<br>Descripción<br>Mantener La in         | Completed<br>Crear usuario<br>Crear usuario<br>Crear una nove coesta do coesto y signelo una función y d es necesario asignetes a una unidad de negocia. Alba la contra de completeda. Sin embargo, puede combor en cualquier<br>anguaciones de función. |
|                                                         |                                                                                                    |                                                                                        | Información de nuevo usuario                                                                                                    |
|                                                         | Información     de la empresa     Acceso a     registro de ID     Acceso a     Propuestas y     Contratos         | Revisar y actu<br>Registrar ident<br>Le permite ver<br>de Propuestas<br>tareas de cont | Hondare de usuario *                                                                                                    |

Te invitamos a ver el siguiente tutorial virtual: "Cómo administrar las cuentas de usuario en ARIBA", haz clic en el siguiente enlace: <u>https://goo.gl/w2BdWG</u>

9. ¿Cuánto tiempo se demoran en aprobar mi registro o actualización en Ariba?

Si la información del formulario está debidamente diligenciada y con la documentación requerida, el proceso de validación y aprobación tardará 1 día hábil.